## Android 4.0 のメール新規設定例

機種、OSのバーションによって画面や手順が異なる場合があります 予めご了承ください

## ※お手元に弊社から発行の「メールアドレス対応表」 及び 「サブミッションポート設定通知書」 を用意の上設定を始めて下さい

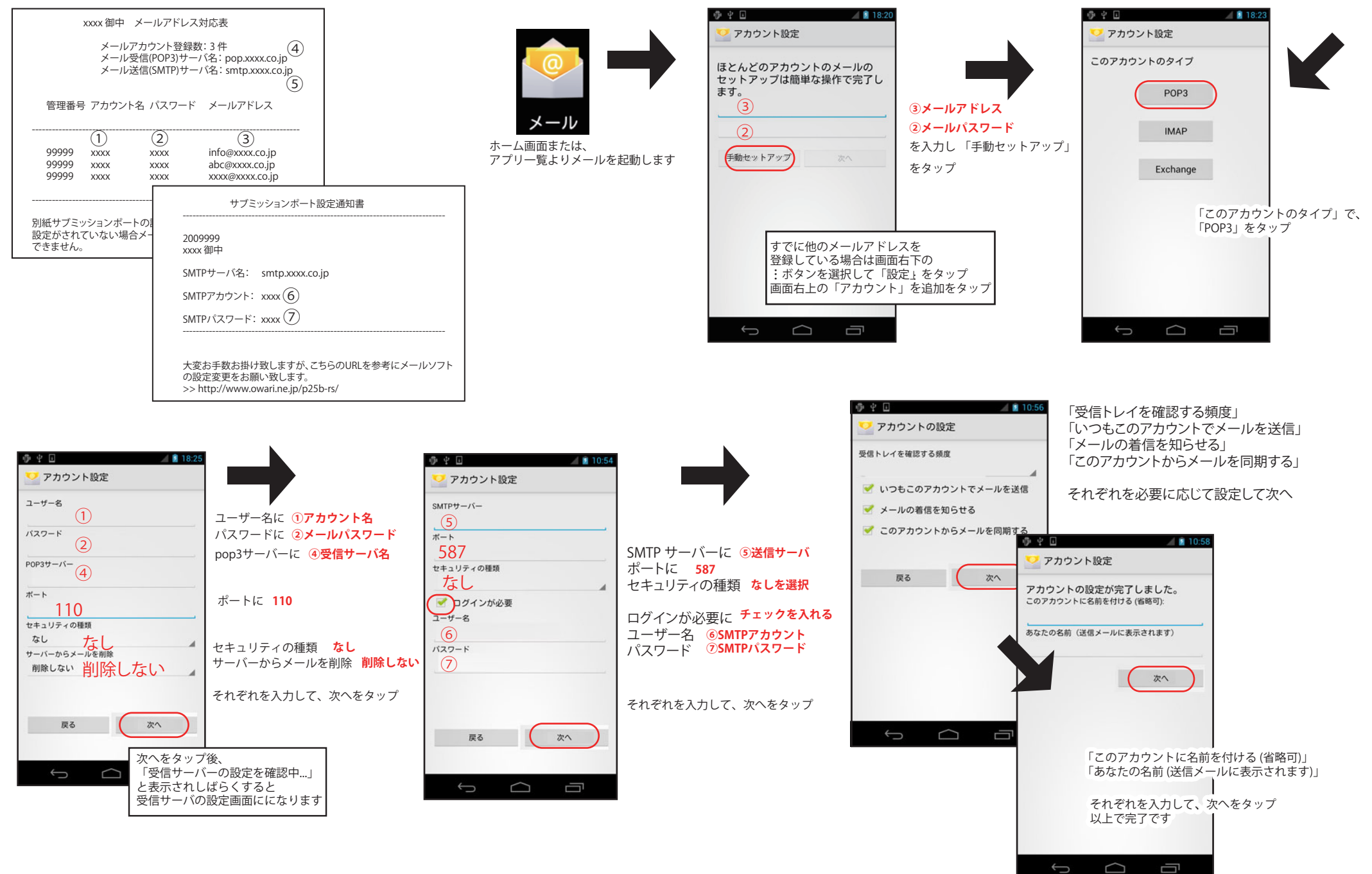